## Регистрация в ORCID и заполнение профиля

## 1. Регистрация в ORCID

## 1.1. Страница регистрации

Войдите на страницу регистрации ORCID iD по адресу <u>https://orcid.org/register</u> и в правом верхнем углу выберите язык интерфейса **Русский**.

| Search                                                                                |                                       |                                                         |                                                      |                                     |                                  | ¥                                 | English 🔻                                                            |
|---------------------------------------------------------------------------------------|---------------------------------------|---------------------------------------------------------|------------------------------------------------------|-------------------------------------|----------------------------------|-----------------------------------|----------------------------------------------------------------------|
| ORCID                                                                                 | FOR RESI                              | EARCHERS                                                | FOR ORGANIZ                                          | ATIONS                              | ABOUT                            | HELP                              | čeština<br>English<br>Español                                        |
| Connecting Research<br>and Researchers                                                |                                       |                                                         | FOR AN ORCID ID                                      | LEARN I                             | MORE<br>7,132,                   | 113 ORCI                          | Français<br>Italiano<br>日本部<br>한국어<br>Português<br>Русский           |
| ORCID provides a persister<br>integration in key research<br>linkages between you and | nt digital i<br>workflov<br>your prof | <b>DID</b><br>identifier t<br>vs such as<br>fessional a | hat distinguish<br>manuscript an<br>ctivities ensuri | es you fi<br>d grant s<br>ng that y | rom evei<br>submissi<br>/our wor | ry other<br>on, supp<br>k is reco | 简体中文<br>繁體中文<br>researcher and, through<br>orts automated<br>gnized. |

Per ORCID's terms and conditions , you may only register for an ORCID iD for yourself.

# Далее вся информация (за исключением отдельных пунктов) будет отображаться на русском языке.

| Поиск                                          | Русский     | •             |                        |       |                      |        |
|------------------------------------------------|-------------|---------------|------------------------|-------|----------------------|--------|
| ORCID                                          | для научных | Х РАБОТНИКОВ  | ДЛЯ ОРГАНИЗАЦИЙ        | o     | помощь               |        |
| Цифровой ключ к<br>истории ваших<br>публикаций | РЕГИСТРАЦИЯ | ЗАРЕГИСТРИРОВ | АТЬСЯ И ПОЛУЧИТЬ ORCID | ID    | УЗНАТЬ ПОДРОБНЕЕ     |        |
|                                                |             |               | 7 132 113 ORCID iD и с | истен | иа идентификации Под | робнее |

## Зарегистрироваться и получить ORCID iD

ORCID предоставляет неизменный цифровой идентификатор, идентифицирующий Вас среди других научных работников. Благодаря интеграции идентификаторов ORCID в ключевые рабочие процессы (например, в рассмотрение рукописей и заявок на получение грантов), ORCID поддерживает автоматизированные связи между Вами и Вашей профессиональной деятельностью, обеспечивая признание Вашей научной работы.

## 1.2. Заполнение персональных данных

| Имя                                               |   |
|---------------------------------------------------|---|
| Viktor                                            | 0 |
|                                                   |   |
| Фамилия (Optional)                                |   |
| Ророч                                             |   |
|                                                   |   |
| Основной адрес электронной почты                  |   |
| example@example.ru                                |   |
| Дополнительные адрес электронной почты (Optional) |   |
|                                                   | 0 |
| Обавить адрес электронной почты                   |   |
| Пароль                                            |   |
|                                                   | 8 |
| S or more characters                              |   |
| 📀 1 letter or symbol                              |   |
| 📀 1 number                                        |   |
| Подтвердите пароль                                |   |
|                                                   |   |
|                                                   |   |
|                                                   |   |

- Поля Имя и Фамилия заполните латинскими буквами. Выберите вариант транслитерации, который используется в Вашем профиле Scopus Author ID или ResearcherID. Если таких профилей пока нет, укажите вариант транслитерации, который чаще всего используется при цитировании Ваших работ в зарубежных изданиях. Так Вас проще будет найти поиском по базе ORCID. Позднее, при заполнении профиля, вы сможете дополнительно указать ФИО кириллицей, а также, при наличии, другие варианты транслитерации ФИО.
- Укажите адрес электронной почты, которым Вы реально пользуетесь на него придет запрос на подтверждение регистрации.
- Пароль должен состоять не менее чем из 8 латинских символов и содержать по крайней мере 1 букву и 1 цифру.

## 1.3. Настройки конфиденциальности информации из Вашего профиля

| V        | isibility settings                                                                                                    |
|----------|----------------------------------------------------------------------------------------------------|
| Ва<br>ис | аш ORCID iD связывает вас с вашей учетной записью ORCID, в которой могут содержаться ссылки на ваши<br>сследовательские работы, связанные организации, награды, другие варианты вашего имени и на многое другое. Вы<br>ами управляете своей информацией и доступом к ней. Подробнее в настройках конфиденциальности. |
| K        | то может видеть информацию, размещаемую в вашей записи ORCID, по умолчанию?                                                                                                    |
| ۲        | 🛿 🤽 Публичный доступ (87% of users choose this)                                                                                                    |
| 0        | orpaниченный доступ (5% of users choose this)                                                                                                    |
| C        | 🔓 Приватный доступ (8% of users choose this)                                                                                                    |

- Выберите пункт «Публичный доступ», если хотите, чтобы информация о Вашей научной деятельности была доступна всем пользователям ORCID. При этом Bau email останется скрытым и не будет отображаться в профиле.
- «Ограниченный доступ» означает, что информация из Вашего профиля будет видна только доверенным организациям, которым Вы разрешите доступ, и отдельным пользователям, которым Вы доверите управлять своим профилем от Вашего имени.
- «Приватный доступ» означает, что информация из Вашего профиля будет видна только Вам и отдельным пользователям, которым Вы доверите управлять своим профилем от Вашего имени.

Позднее, при заполнении профиля, вы сможете поменять настройки приватности для любого элемента профиля.

Подробнее в настройках конфиденциальности (на англ.)

## 1.4. Настройка уведомлений

#### Notification settings

ORCID sends email notifications about items related to your account, security, and privacy, including requests from ORCID member organizations for permission to update your record, and changes made to your record by those organizations.

You can also choose to receive emails from us about new features and tips for making the most of your ORCID record.

Please send me quarterly emails about new ORCID features and tips

To receive these emails, you will also need to verify your primary email address.

After you've registered, you can change your notification settings at any time in the account settings section of your ORCID record.

#### Условия использования

Я соглашаюсь с политикой конфиденциальности и условиями использования, включая публичный доступ к данным в США и использование всех моих данных с публичным доступом.

ORCID отправляет по электронной почте уведомления об элементах, относящихся к вашей учетной записи, безопасности и конфиденциальности, включая запросы от организаций-членов ORCID о разрешении обновить вашу запись. То есть **Scopus, Web of Science** и др. могут запрашивать разрешение на автоматическое добавление информации о Ваших публикациях (при наличии в их базах) в Ваш профиль ORCID (см. п. **2.3.1. Импорт публикаций**).

## 1.5. Проверка существующих профилей

Если Ваше имя является распространенным, то скорее всего в системе уже будут зарегистрированы пользователи с таким же именем. В этом случае система предложит Вам выбрать из имеющихся профилей.

| RCID iD                                   | Адрес электронной<br>почты | Имя<br>(имена) | Фамилия | Связанные<br>организации |
|-------------------------------------------|----------------------------|----------------|---------|--------------------------|
| nttps://orcid.org/0000-0001-<br>0189-6882 |                            | Viktor         | Popov   |                          |
| https://orcid.org/0000-0003-<br>2804-012X |                            | Viktor         | Popov   |                          |
| nttps://orcid.org/0000-0003-<br>1272-6258 |                            | Viktor         | Popov   |                          |
| nttps://orcid.org/0000-0003-<br>2024-0290 |                            | Viktor         | Popov   |                          |
| https://orgid.org/0000_0002               |                            | Vildor         | Boboy   |                          |

Если Вы уверены, что Ваша организация не создавала для Вас профиль ORCID, выберите вариант «Продолжить регистрацию».

| https://orcid.org/0000-0003-<br>2804-012X | Viktor                     | Ророч                            |
|-------------------------------------------|----------------------------|----------------------------------|
| https://orcid.org/0000-0003-<br>1272-6258 | Viktor                     | Ророv                            |
| https://orcid.org/0000-0003-<br>2024-0290 | Viktor                     | Ророv                            |
| https://orcid.org/0000-0002-<br>4859-4448 | Viktor                     | Ророv                            |
| ot sure whether you already have an ORCID | iD? Свяжитесь с нами       |                                  |
| Yes, I have an iD - sign in now           | не являюсь ни одним из эти | х людей — продолжить регистрацию |
|                                           |                            |                                  |
|                                           |                            |                                  |

#### 1.6. Подтверждение регистрации

Проверьте электронную почту, которую Вы указали при регистрации. Туда должно прийти письмо от команды ORCID. Перейдите по ссылке, указанной в письме, чтобы получить доступ к заполнению профиля.

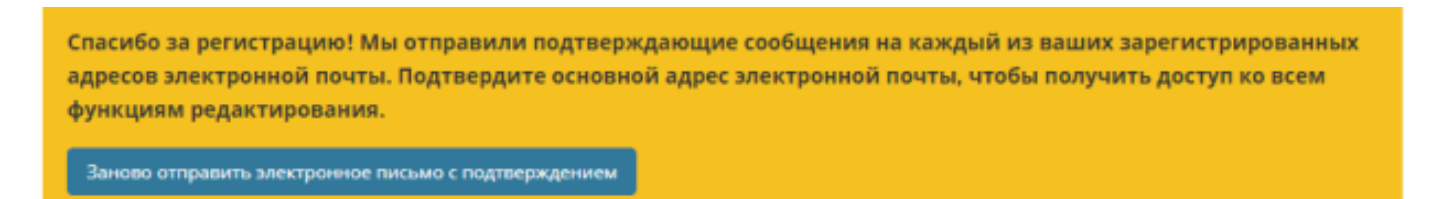

#### Ваш номер индивидуальный номер ORCID размещен слева под Вашим именем

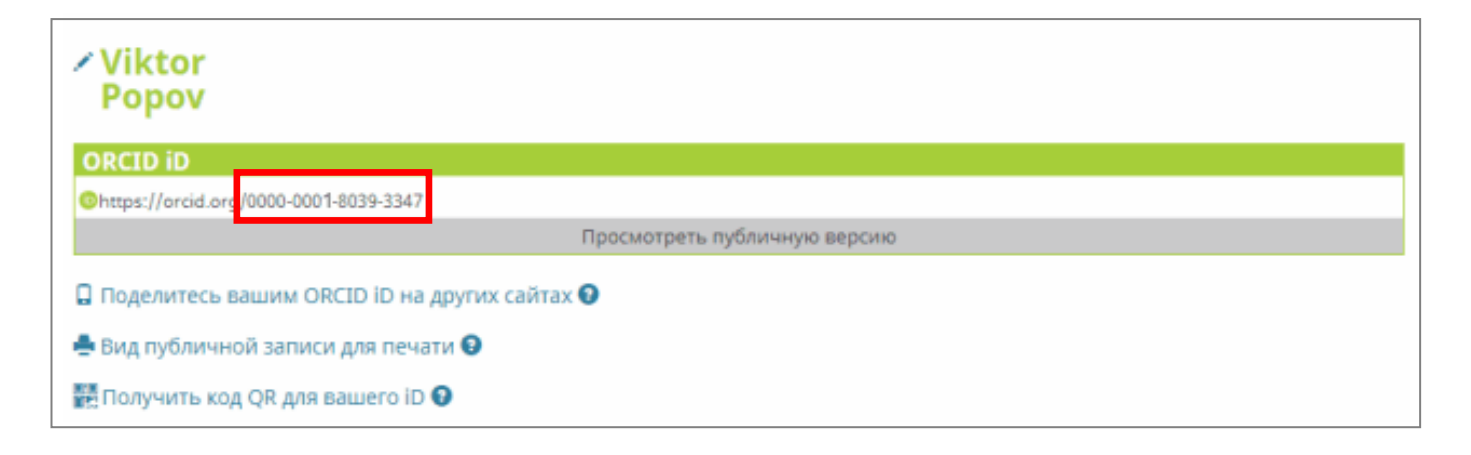

#### Далее >> Заполнение профиля ORCID

## 2.1. Персональные данные

| 🖌 Также известен как                             |         |
|--------------------------------------------------|---------|
| 🖌 Страна                                         |         |
| 🖌 Ключевые слова                                 |         |
| ✓ Веб-сайты                                      |         |
| 🖌 Другие ID                                      |         |
| ✓ Адреса электронной почты<br>example@example.ru |         |
| Биография 🕢                                      | × 🛎 ő 📾 |

#### • Также известен как

Внесите в это поле **ФИО кириллицей** или, при наличии, **другие варианты транслитерации** ФИО. Чтобы добавить новое поле, нажмите **+** внизу слева.

| чнить все настр<br>уальные настр | ойки<br>ойки                            | конс<br>конс                                 | фиден<br><b>и (</b><br>фиден                                                             | іциал<br>5 і                                              | аности<br>а                                                                                                    | 4                                                                             |
|----------------------------------|-----------------------------------------|----------------------------------------------|------------------------------------------------------------------------------------------|-----------------------------------------------------------|----------------------------------------------------------------------------------------------------|-------------------------------------------------------------------------------|
| 0                                | 0                                       | Ê                                            | 4                                                                                        | ę                                                         | â                                                                                                    |                                                                               |
| 0                                | 0                                       | Ē                                            | *                                                                                        | ð                                                         | 8                                                                                                    |                                                                               |
|                                  |                                         |                                              |                                                                                          |                                                           |                                                                                                    |                                                                               |
| 0700                             |                                         | 6                                            |                                                                                          |                                                           |                                                                                                    |                                                                               |
|                                  | нить все настр<br>уальные настр<br>Отме | инть все настройки<br>уальные настройки<br>О | нить все настройки коно<br>уальные настройки коно<br>••••••••••••••••••••••••••••••••••• | нить все настройки конфиден<br>уальные настройки конфиден | нить все настройки конфиденциал<br>уальные настройки конфиденциал<br>уальные настройки конфиденциал<br>уальные настройки конфиденциал | нить все настройки конфиденциальности<br>уальные настройки конфиденциальности |

## • Страна

Выберите страну, с которой Вы аффилированы (если Вы работаете в России — выберите «Россия»). Если Вы аффилированы с несколькими организациями (в том числе с иностранными), можно добавить несколько стран.

#### • Ключевые слова

Здесь можно указать ключевые слова, связанные с вашей научной деятельностью.

### • Веб-сайты

Здесь можно указать персональный сайт, персональную страницу на сайте организации, профиль в RePEc, ссылки на профили в соцсетях и т.д. Можно добавить описание сайта (оно будет показано в профиле вместо прямой ссылки) или оставить поле пустым (тогда сайт будет показан в профиле в виде полной ссылки).

| РЕДАКТИРОВ                           | АТЬ ВЕБ-САЙТЫ                                       |    |
|--------------------------------------|-----------------------------------------------------|----|
|                                      | Изменить все настройки конфиденциальност<br>З 坐 占 🔒 | ти |
| Изменить и                           | ндивидуальные настройки конфиденциальност           | ти |
| RePEc/IDEAS                          | 🖸 🗘 🏛 🖉 🖉                                           |    |
| https://ideas.repec.org/x/xxxxx.html |                                                     |    |
|                                      |                                                     |    |
|                                      |                                                     |    |
| €                                    | Отмена Сохранить изменения                          |    |

## • Другие ID

Здесь появятся Ваши **ResearcherID** и **Scopus Author ID** (при наличии). Для этого нужно добавить Ваш ORCID iD в профили Web of Science и Scopus.

#### • Emails

Вы можете указать дополнительный адрес электронной почты, поменять основной адрес, а также поменять настройки приватности показа email-адресов — по-умолчанию они не видны другим пользователям.

## • Биография

Здесь можно разместить информацию о своей карьере, научной и общественной деятельности.

## 2.2. Профессиональная и научная деятельность

|                                                                                                 | 🕂 Доба                                                                                                    | вить место работы                                                                                                    | <b>↓†</b> Сортировка                                                                                                    |  |  |  |  |  |
|-------------------------------------------------------------------------------------------------|----------------------------------------------------------------------------------------------------|----------------------------------------------------------------------------------------------------|----------------------------------------------------------------------------------------------------|--|--|--|--|--|
| You haven't added information to this section yet; add an employment now                        |                                                                                                    |                                                                                                    |                                                                                                    |  |  |  |  |  |
| + Add qualification                                                                             | 🕂 Доба                                                                                                    | авить образование                                                                                                    | <b>↓†</b> Сортировка                                                                                                    |  |  |  |  |  |
| You haven't added information to this section yet; add an education or a qualification now      |                                                                                                    |                                                                                                    |                                                                                                    |  |  |  |  |  |
| + Add invite                                                                                    | d position                                                                                                    | + Add distinction                                                                                                    | <b>↓†</b> Сортировка                                                                                                    |  |  |  |  |  |
| You haven't added information to this section yet; add a distinction or an invited position now |                                                                                                    |                                                                                                    |                                                                                                    |  |  |  |  |  |
| + Add                                                                                           | service                                                                                                    | + Add membership                                                                                                    | <b>↓†</b> Сортировка                                                                                                    |  |  |  |  |  |
| hip or a service no                                                                             | w                                                                                                    |                                                                                                    |                                                                                                    |  |  |  |  |  |
| 🕂 Добавить кратко                                                                               | е описани                                                                                                    | е финансирования                                                                                                    | <b>↓†</b> Сортировка                                                                                                    |  |  |  |  |  |
| Вы не добавили ни одного финансирования, добавьте сейчас                                        |                                                                                                    |                                                                                                    |                                                                                                    |  |  |  |  |  |
|                                                                                                 | +                                                                                                    | Добавить работы                                                                                                    | <b>↓†</b> Сортировка                                                                                                    |  |  |  |  |  |
|                                                                                                 |                                                                                                    |                                                                                                    |                                                                                                    |  |  |  |  |  |
|                                                                                                 | nent now<br>+ Add qualification<br>on or a qualification<br>+ Add invited<br>n or an invited pos<br>+ Add<br>hip or a service no<br>+ Добавить кратко | + Доба<br>nent now<br>+ Add qualification + Доба<br>on or a qualification now<br>+ Add invited position<br>n or an invited position now<br>+ Add service<br>hip or a service now<br>+ Добавить краткое описани<br>+ | <ul> <li>+ Добавить место работы</li> <li>nent now</li> <li>+ Add qualification + Добавить образование</li> <li>on or a qualification now</li> <li>+ Add invited position + Add distinction</li> <li>n or an invited position now</li> <li>+ Add service + Add membership</li> <li>hip or a service now</li> <li>+ Добавить краткое описание финансирования</li> <li>+ Добавить работы</li> </ul> |  |  |  |  |  |

#### • Работа

Укажите Ваше место работы (можно указать несколько, в том числе предыдущих).

- Education and qualifications
  - Education учебное заведение, который вы окончили (можно указать несколько).
  - Qualifications дополнительная квалификация, МБА, сертификаты и т. д.

#### • Invited position and Distinctions

- Invited position почетное звание и/или приглашенная должность (почетный профессор, приглашенный лектор и т. д.).
- Distinctions почетные звания и награды в знак признания ваших академических или других достижений (заслуженный экономист, почетный член, награжден орденом, медалью и т. д.).
- Membership and service
  - Membership членство в организации или ассоциации, научной или отраслевой (АНЦЭА, РСПП и т. д.).
  - Service добровольная и общественная деятельность (член редколлегии, член экспертного совета, член наблюдательного совета и т. д.).

#### • Финансирование

Здесь можно добавить информацию о полученных грантах. Выберите «Связать вручную» и заполните форму.

## 2.3. Добавление публикаций

Нажмите «Добавить работы».

| ❤ Работы (0 of 0) 💿                             | 🕂 Добавить работы  | <b>↓†</b> Сортировка |
|-------------------------------------------------|--------------------|----------------------|
| Вы еще не добавили свои работы. добавьте сейчас | 💠 Найти и связать  |                      |
|                                                 | 😂 Add ArXiv ID     |                      |
|                                                 | C Add DOI          |                      |
|                                                 | 🛤 Add PubMed ID    |                      |
|                                                 | - Привязать BibTeX |                      |
|                                                 | 🕂 Связать вручную  |                      |

## 2.3.1. Импорт публикаций

Вы можете дать разрешение Crossref (международный реестр DOI), Web of Science, Scopus и другим реестрам, в которых содержится информация о Ваших публикациях, на автоматическое добавление библиографических записей в Ваш профиль. Выберите пункт «Найти и связать».

| ❤ Работы (0 of 0) 💿                                                                                                    | 🕂 Добавить работы                                 | <b>↓†</b> Сортировка              |
|----------------------------------------------------------------------------------------------------|---------------------------------------------------|-----------------------------------|
| Скрыть связанные работы ОRCID сотрудничает со многими организациями-членами, чтобы упростить создание Вашей записи ORCID и иг<br>из реестров данных организаций. Для начала импорта выберите один из помощников импорта. Узнать больш<br>Тип работы Географическая область                            | ипортировать информа<br>е о связанных работах     | ацию о Вас                        |
| Airiti<br>Enables users to import metadata from Airiti, including journal papers, proceedings, dissertations, and books.                                                                                                    | Scholars can easily co                            | llec                              |
| BASE - Bielefeld Academic Search Engine<br>BASE is one of the world's most voluminous academic search engines. It searches metadata about more than                                                                                                    | 100 million document                              | s fr                              |
| <b>Crossref Metadata Search</b><br>Import your publications from Crossref's authoritative, publisher-supplied metadata on over 70 millio<br>proceeding articles and books and book chapters. Crossref is a global, not-for-profit membership organization<br>links for scholarly content. <b>&gt;</b> | n scholarly journal a<br>n of scholarly that prov | nd conference<br>vides persistent |

#### Нажмите на название нужной базы и в открывшемся окне разрешите доступ к Вашей записи ORCID

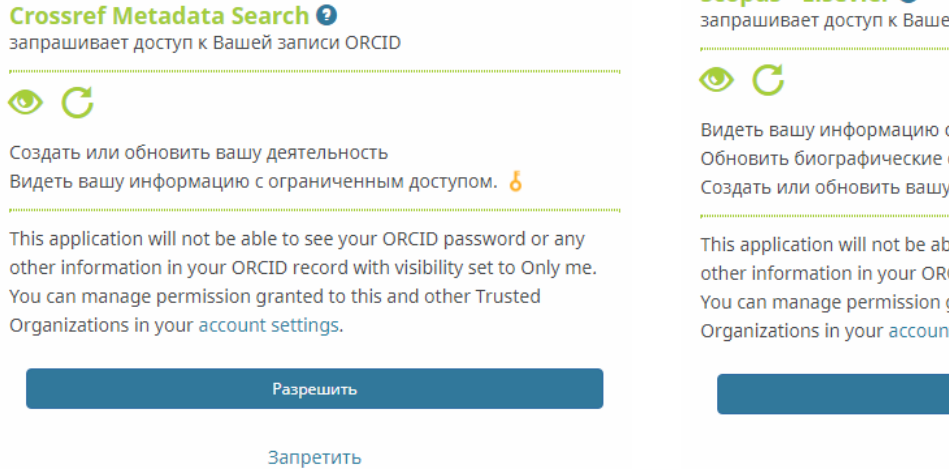

Scopus - Elsevier 🔮

запрашивает доступ к Вашей записи ORCID

Видеть вашу информацию с ограниченным доступом. 占 Обновить биографические сведения Создать или обновить вашу деятельность

This application will not be able to see your ORCID password or any other information in your ORCID record with visibility set to Only me. You can manage permission granted to this and other Trusted Organizations in your account settings.

Разрешить

Запретить

Регистрация в ORCID и заполнение профиля / «Вопросы экономики»

## 2.3.2. Добавление публикаций через идентификаторы

Вы можете добавить публикацию, указав ее идентификатор ArXiv ID, DOI или PubMed ID. Выберите нужный тип идентификатора (Add ArXiv ID, Add DOI или Add PubMed ID) и введите идентификатор в открывшемся окне.

| ДОБАВИТЬ РАБОТУ<br>Add work from DOI                                                                     | ^<br>_ |
|----------------------------------------------------------------------------------------------------|--------|
| Type or paste the full DOI URL or just the identifier value [10.1000/xyz123 Retrieve work details OTMEHa |        |
|                                                                                                    | -      |

Информация о найденной публикации будет доступна для редактирования. Вы можете заполнить пропущенные поля перед добавлением публикации в свой профиль.

| Work category*                | WORK IDENTIFIERS                                                            |
|-------------------------------|-----------------------------------------------------------------------------|
| Publication \$                | Identifier type                                                             |
| Work type*                    | doi: Digital object identifier                                              |
| Journal article               | Identifier value                                                            |
| Title*                        | 10.23640/07243.7811459.v1                                                   |
| ORCID Annual Report 2018 .pdf | Identifier URL                                                              |
| • add translated title        | https://doi.org/10.23640/07243.7811459.v1                                   |
| Subtitle                      | Relationship 📀                                                              |
| Add subtitle                  | <ul> <li>Self O Part of Version of</li> <li>Add other identifier</li> </ul> |
| Journal title                 | URL                                                                         |
| Add journal title             | https://orcid.figshare.com/articles/ORCID_Annual_Report_2018                |
| Publication date              | Language used in this form                                                  |

## 2.3.3. Добавление публикаций вручную

Если ваша публикация не добавилась в профиль другими способами или она не входит в реестры и не имеет идентификаторов, Вы можете добавить ее вручную.

Выберите пункт «**Связать вручную**». В открывшемся окне выберите тип публикации и заполните нужные поля.

| Выберите тип работы                       | <ul> <li>Тип идентификатора</li> </ul>                                                                              |
|-------------------------------------------|----------------------------------------------------------------------------------------------------|
| <sup>г</sup> ип работы*                   | Тип стороннего идентификатора ID                                                                                    |
|                                           | <ul> <li>Значение идентификатора</li> </ul>                                                                         |
| aronopov*                                 | Добавить ID                                                                                                    |
| Добавить заголовок                        | URL идентификатора                                                                                                  |
| Одобавить переведенный заголовок          | Добавить URL                                                                                                    |
| Тодзаголовок                              | Отношения 😮                                                                                                    |
| Добавить подзаголовок                     | <ul> <li>Самостоятельно (Self)</li> <li>Часть</li> <li>Version of</li> <li>Добавить другие идентификатор</li> </ul> |
| Заголовок согласно периодическому изданию | URL                                                                                                    |
| Добавить название периодического издания  | Добавить URL                                                                                                    |
| Цата публикации<br>Год 🔻 Месяц 🔻 День 🔻   | Язык, используемый в этой форме                                                                                     |
|                                           | Страна публикации                                                                                                   |

#### Далее >> Итоговый вид профиля ORCID

## 3. Итоговый вид профиля ORCID

#### Пример корректно заполненного профиля:

| Oleg Ananyin                                      | ♥ Работа (3)                                                                                                    | lt Сортировка        |
|---------------------------------------------------|----------------------------------------------------------------------------------------------------|----------------------|
| ORCID iD<br>https://orcid.org/0000-0001-7380-290X | Higher School of Economics, National Research University : Moscow, RU<br>1993-03 в настоящее время   Dr. Professor (Economics)<br>Employment                                                             |                      |
| 🖶 Вид для печати 🕄<br>Также известен как          | Источник: Oleg Ananyin * Предпочитаемый источник                                                                                                    |                      |
| Anan'in, O.                                       | Institute of Economics of the Russian Academy of Sciences: Moscow, RU<br>1975-12 в настоящее время   Leading researcher (Theoretical economics)                                                          |                      |
| веб-сайты<br>Homepage at HSE                      | Еmployment     Источник: Oleg Ananyin                                                                                                    |                      |
| <b>Страна</b><br>Россия                           | All-union Research Institute for System Studies: Moscow, RU                                                                                                    |                      |
| <b>Другие ID</b><br>ResearcherID: J-7355-2015     | 1979-08 в 1984-12   Senior researcher (Socio-economic problems)                                                                                                    |                      |
| Scopus Author ID: 56981030300                     | ✓ Education and gualifications (1)                                                                                                    | lt Сортировка        |
|                                                   | Moscow State University named after M.V. Lomonosov: Moscow, Moscow region, RU<br>1967-09-01 в 1972-06-30   Dr. (Economics)<br>Education                                                                  | v                    |
|                                                   | Источник: Oleg Ananyin 🖈 Предпочитаемый источник                                                                                                    |                      |
|                                                   | ❤ Работы (7 of 7)                                                                                                    | <b>↓†</b> Сортировка |
|                                                   | Fighting Dogma, Rescuing Doctrine.<br>Populating No Man's Land. Economic Concepts of Ownership under Communism Lanham, Maryland:<br>Lexington Books<br>2018-09   book-chapter<br>ISBN: 978-1-4985-3921-0 |                      |
|                                                   | Источник: Oleg Ananyin 🖈 Предлочитаемый источник                                                                                                    |                      |
|                                                   | "Quorum pars magna fui": On the Cantillon–Marx connection<br>The European Journal of the History of Economic Thought<br>2014-08-08   journal-article<br>DOI: 10.1080/09672567.2014.905615                | V                    |
|                                                   | Источник: Crossref Metadata Search 🖈 Предпочитаемый источник (из 2)                                                                                                    |                      |

#### Другие примеры:

https://orcid.org/0000-0001-6452-0214

https://orcid.org/0000-0002-7960-8734

# Подробнее обо всех этапах регистрации и заполнения профиля можно прочитать на официальном сайте ORCID (на английском): https://support.orcid.org/hc/en-us/categories/360000663114-Building-your-ORCID-record-connecting-your-iD